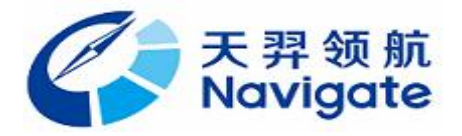

# 激光陀螺老化净化电源 EGDY010

## 用户手册 V1.0

Copyright © 湖南天羿领航科技有限公司

| 1. | 主要物  | 寺点1          |
|----|------|--------------|
| 2. | 简介.  |              |
| 3. | 电气   | ≶数2          |
| 4. | 设备   | 刘表2          |
| 5. | 外形   | रेने3        |
| 6. | 接口知  | 巨义4          |
|    | 6.1. | 输入端4         |
|    | 6.2. | 输出端4         |
| 7. | 基本排  | 桑作5          |
| 8. | 本地排  | 桑作6          |
|    | 8.1. | 按键布局6        |
|    | 8.2. | 交互显示与操作6     |
|    |      | 8.2.1. 数据区7  |
|    |      | 8.2.2. 状态区7  |
| 9. | 软件   | 安装10         |
|    | 9.1. | 485 驱动软件安装10 |
|    | 9.2. | PC 软件11      |
|    | 9.3. | 软件设置13       |
|    | 9.4. | 硬件连接15       |

#### 1. 主要特点

- 单电源供电: +15V ~ +24V;
- 实时显示工作电流及状态;
- 单臂或双路 ON/OFF、电流粗调、细调;
- 抖动 ON/OFF、抖动幅值可调节;
- 抖动失效保护、静态超时保护;
- 数字标校及维护;
- 实时保存数据记录并可查看测试曲线;
- 老化/净化测试参数报告一键生成;
- 配置维护各模块运行参数;
- 系统上位机软件可同时管理 32 路老化电源模块;
- 抗干扰能力强,长期工作稳定可靠可达到720小时以上。

#### 2. 简介

EGDY010 系列激光陀螺老化净化电源,可适用于 50 ~ 90 单阴激光陀螺光 学体。该产品特点鲜明,功能齐全,同时具备老化和净化功能,全数字电路设 计,小巧精妙,性价比高。通过和本公司激光陀螺老化净化电源软件测试系统 配合使用,可实现在线实时数据监控、参数调试等操作,完成激光陀螺体的老 化净化测试,获取激光陀螺光学体的完整性能参数。激光陀螺老化净化电源测 试软件系统可同时管理多路老化电源模块,最大可支持 32 路。并具备测试数 据可实时查看,一键保存功能。

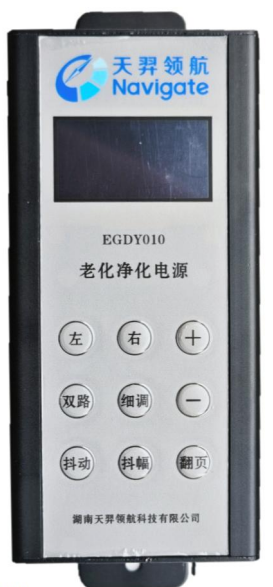

| 序号           |         | 项目             | 参数                                                                     | 备注 |
|--------------|---------|----------------|------------------------------------------------------------------------|----|
| 1            | 电       | 工作电压           | DC15V $\sim$ 24V                                                       |    |
| 1            | 源       | 功耗             | <9₩                                                                    |    |
| 2<br>2<br>指标 | 单臂电流调节围 | 0.1~3.3mA 连续可调 |                                                                        |    |
|              |         | 电流精度           | <5uA                                                                   |    |
|              | 性       | 双臂电流对称性        | <10uA                                                                  |    |
|              | 能指标     | 维持高压           | 750V                                                                   |    |
|              |         | 点火高压           | > 3KV                                                                  |    |
|              |         | 抖动             | 谐振频率 300Hz~1100Hz, 5~30V(有效<br>值),压电反馈非扫频自适应控制(抖<br>动反馈基准值设定出厂默认值为 2V) |    |
|              | т       | 预热时间           | <1 分钟                                                                  |    |
| ŋ            | 上作      | 连续工作时间         | ≥720 小时                                                                |    |
| ა            | 条       | 工作温度           | $0^{\circ}\mathrm{C} \sim +40^{\circ}\mathrm{C}$                       |    |
|              | 件       | 相对湿度           | <90% RH(25°C)                                                          |    |

## 3. 电气参数

## 4. 设备列表

| 序号 | 名称                     | 型号              | 配量 | 单位 | 备注 |
|----|------------------------|-----------------|----|----|----|
| 1  | 激光陀螺老化净化电源             | EGDY010         | 1  | 套  | 主机 |
| 2  | 接线端子(输入端)              | KF2EDGK-2.54-6P | 1  | 套  |    |
| 3  | 接线端子(输出端)              | KF2EDGK-5.08-5P | 1  | 套  |    |
| 4  | 接线端子(输出端)              | KF2EDGK-2.54-3P | 1  | 套  |    |
| 5  | RS485转 USB 串口线         | /               | 1  | 套  |    |
| 6  | DC24V 电源适配器            | DC24V1A         | 1  | 套  |    |
| 7  | 高压电线(含限流电阻)            |                 | 1  | 套  |    |
| 8  | 抖动输出线                  | /               | 1  | 套  |    |
| 9  | 激光陀螺老化净化电源系统专<br>用控制软件 | /               | 1  | 套  | 光盘 |

| 10 |  |  |  |
|----|--|--|--|
|    |  |  |  |
|    |  |  |  |

| 序号 | 项目     | 尺寸                  | 备注 |
|----|--------|---------------------|----|
| 1  | 长*宽*高: | 156.6mm*61mm*26.4mm |    |

5. 外形尺寸

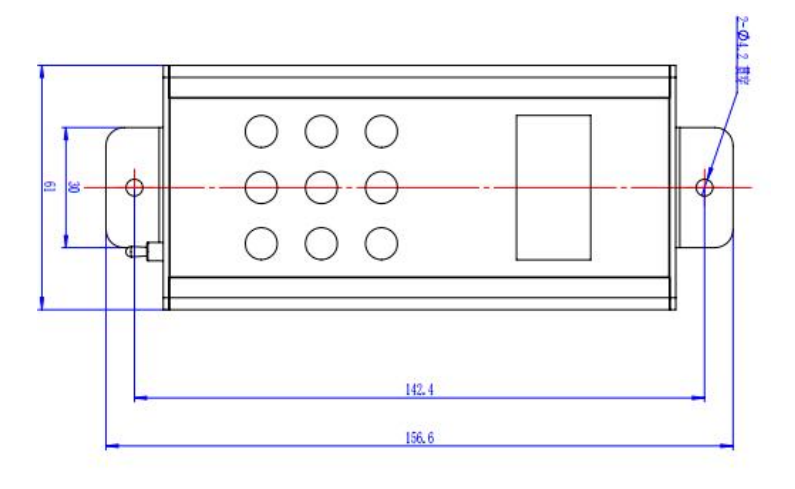

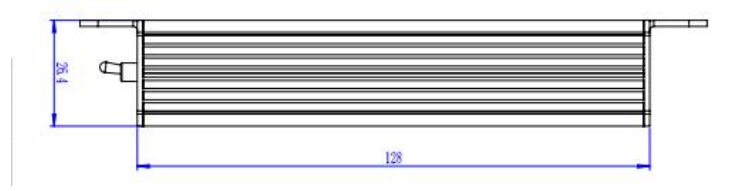

图 1: 外形尺寸图

## 6. 接口定义

## 6.1. 输入端

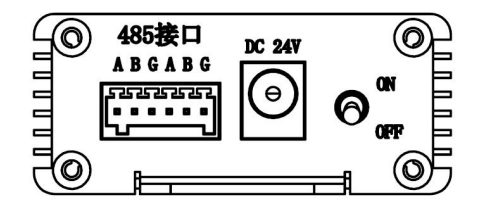

图 2: 输入端

| 序号 | 脚位                                       |   | 脚位定义<br>(左至右) | 端口描述     | 备注 |
|----|------------------------------------------|---|---------------|----------|----|
| 1  |                                          | 1 | А             | 485 端口 A |    |
| 2  |                                          | 2 | В             | 485 端口 B |    |
| 3  | 输                                        | 3 | G             | 地        |    |
| 4  | 二、二、二、二、二、二、二、二、二、二、二、二、二、二、二、二、二、二、二、二、 | 4 | А             | 485 端口 A |    |
| 5  |                                          | 5 | В             | 485 端口 B |    |
| 6  |                                          | 6 | G             | 地        |    |
| 7  | 电源                                       | / | DC            | 电源输入口    |    |
|    |                                          |   |               |          |    |

6.2. 输出端

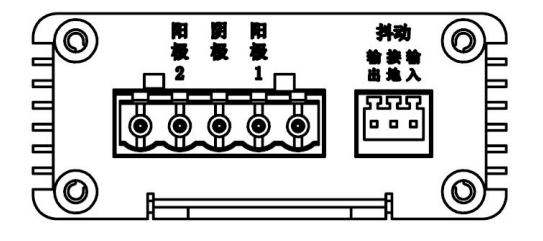

图 3:输出端

| 序号 | 脚 | 位 | 脚位定义<br>(左至右) | 端口描述 | 备注 |
|----|---|---|---------------|------|----|
| 1  | 输 | 1 | 空             | /    |    |

| 2 | 出  | 2 | 阳极 1 | 阳极 1  |  |
|---|----|---|------|-------|--|
| 3 | 圳  | 3 | 阴极   | -750V |  |
| 4 |    | 4 | 阳极 2 | 阳极 2  |  |
| 5 |    | 5 | 空    | /     |  |
| 1 |    | 1 | 输出   | 抖动输出  |  |
| 2 | 抖动 | 2 | 地    | 地     |  |
| 3 |    | 3 | 输入   | 抖动输入  |  |

#### 7. 基本操作

激光陀螺老化净化电源模块支持脱机、单机和多机三种使用方式,图 5、 图 4、图 6 所示。

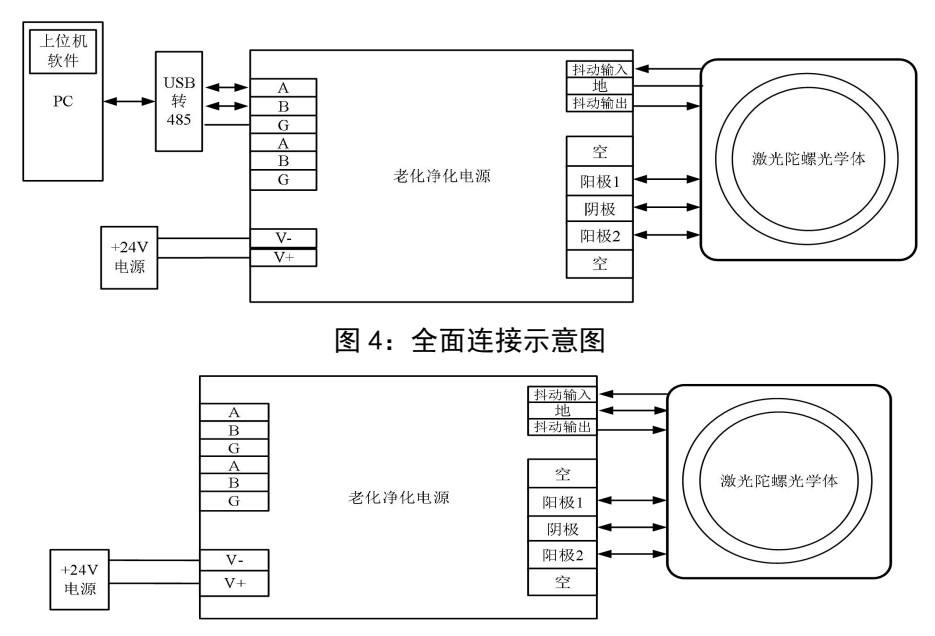

图 5: 单机连接示意图

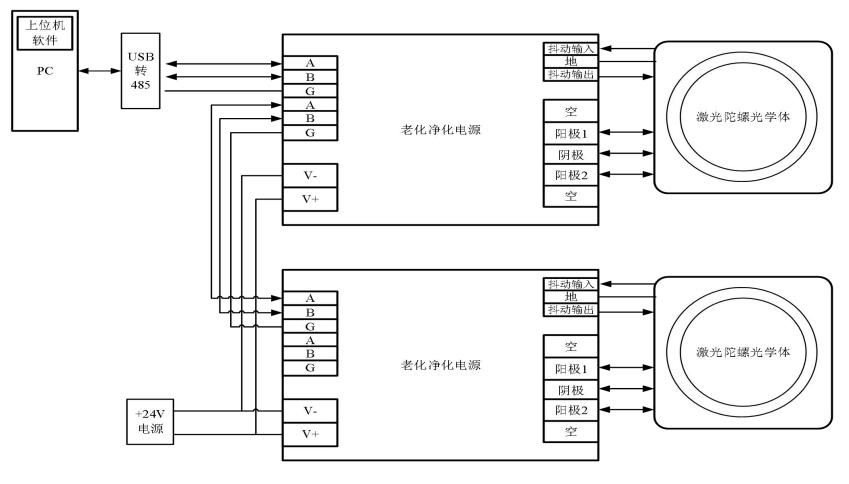

图 6: 多级连接示意图

#### 8. 本地操作

老化电源交互包括 OLED 界面显示和按键操作。

#### 8.1. 按键布局

按键布局包括: 左点火、右点火、数据加、双点火、粗细调切换、数据减、 抖动、抖幅切换、界面翻页。

图7按键布局如下:

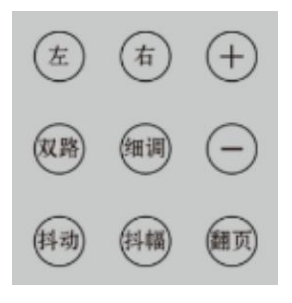

#### 图 7: 按键布局

#### 8.2. 交互显示与操作

LED显示界面上下分隔为数据区、状态区,如图8。

#### 第6页

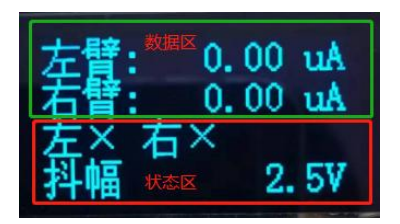

图 8: 0LED 显示界面

#### 8.2.1. 数据区

显示包括:左臂电流、右臂电流、左压降电压、右压降电压、左阳电压、 右阳电压、高压电压。数据区包含四页显示,单击翻页按键,将在图9四个页 面中切换。

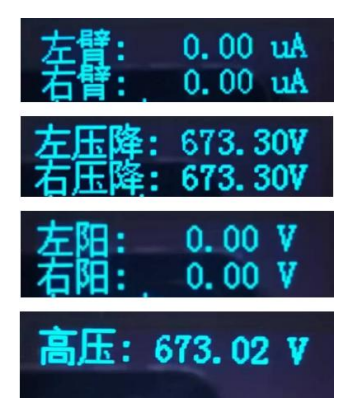

图 9: 四个页面

#### 8.2.2. 状态区

显示包括: 左点火状态、右点火状态、抖动启动状态、编号未设置状态、 超阈值报警状态、抖幅电压当前调整值、粗细调电流当前调整值。

#### 8.2.2.1. 左、右点火状态

| 按键       | t | 目示 | 35 印 |
|----------|---|----|------|
| 操作  有效方式 |   | 业小 | 加切   |

|                |      | 未点火、点火错误:                                                       |                                  |
|----------------|------|-----------------------------------------------------------------|----------------------------------|
| 单击左、右、<br>双路控制 | 单次有效 | <u>左×右×</u><br>点火中:<br><u> 克× </u> 石×<br>点火成功:<br><u> たく</u> 右ノ | 点火后,再次点击<br>左、右、双路任一<br>按键,将关闭点火 |

8.2.2.2. 抖动启动状态

| 按键     |      | 目二                                              | 3光 6日 |
|--------|------|-------------------------------------------------|-------|
| 操作     | 有效方式 | 业工作                                             | 成功    |
| 单击抖动控制 | 单次有效 | 抖动关闭:<br><u>左×右×</u><br>抖动开启:<br><u>左×右×</u> 抖动 |       |

## 8.2.2.3. 编号未设置状态

| 按键 |      | 日二                                                 | 设田                         |  |  |
|----|------|----------------------------------------------------|----------------------------|--|--|
| 操作 | 有效方式 | 业工作                                                | 此明                         |  |  |
| /  | /    | 编号已设置:<br><u>左×右×</u><br>编号未设置:<br><u>左×右×编号</u> × | 若编号未设置,则<br>点火、抖动按键均<br>失效 |  |  |

## 8.2.2.4. 超阈值报警状态

| 按键 | ł    | 目示           | 治田       |
|----|------|--------------|----------|
| 操作 | 有效方式 | лк úr        | JUL 193  |
| /  | /    | 超阈值报警:       | 显示感叹号,且蜂 |
|    | /    | 到调 ! 0.600mA | 鸣器1秒间隔报警 |

## 8.2.2.5. 抖幅电压当前调整值

| 按键       |          | 日二        | 3光 6日                |  |
|----------|----------|-----------|----------------------|--|
| 操作       | 有效方式     | AR TH     | 66.95                |  |
| 单击抖幅, 切换 | 抖幅按键:单次  | 抖幅电压调整:   |                      |  |
| 至抖幅调整界面  | 有效       | 抖幅 2,5₩   | 26.24 or 4.27 1262-B |  |
| 单击+、-,可调 | +、-按键:单次 | J178 2.07 | 甲次 0.1V 增减           |  |
| 整电压数值    | 有效+连按有效  |           |                      |  |

8.2.2.6. 粗细调电流当前调整值

| 按键       |          | 目二         | 2月 日日         |  |
|----------|----------|------------|---------------|--|
| 操作       | 有效方式     | 並小         |               |  |
| 单击细调,可切  | 细调按键:单次  | 细调电流调整:    | 细调:单次         |  |
| 换粗调、细调调  | 有效;      | 细调 0.600mA | 0.001mA 增减    |  |
| 整界面;     | "+"、"-"按 |            |               |  |
| 单击"+"、"- | 键: 单次有效+ | 粗调电流调整:    | 粗调: 单次 0.01mA |  |
| ",可调整电流  | 连按有效     | 粗调 0.600mA | 增减            |  |
| 数值       |          |            |               |  |

## 9. 软件安装

#### 9.1. 485 驱动软件安装

| 序号 | 步骤                                                                     | 图例                                                                                                    | 备注 |
|----|------------------------------------------------------------------------|----------------------------------------------------------------------------------------------------|----|
| 1  | 解压激光陀螺光学体老化电<br>源\485 驱动目录下的<br>"CH340 驱动(USB 串口驱<br>动)_XP_WIN7 共用"软件; |                                                                                                    |    |
| 2  | 双击安装文件开始安装;                                                            | setup.exe                                                                                                    |    |
| 3  | 如下图,在驱动安装界面选择"安装":                                                     | Stabgek(X64) Stabgek(X64) Stable Stable |    |
| 4  | 在弹出的界面,点击"确<br>定",完成安装:                                                | DriverSetup                                                                                                    |    |
| 5  | 如下图,点击右上角"X",<br>关闭软件,完成驱动安装:                                          | ※ 疑动安装(X64)       驱动安装(抑载)     ▲       驱动安装(抑载)     ▲       选择INF文件:     CH341SER.INF       安装     UCH.CN       卸载     1       新助     08/08/2014, 3.4.2012                                                                                                    |    |

#### 9.2. PC 软件

- 1) 打开激光陀螺光学体老化净化电源\PC软件,找到"EmbededRLGPower8358" 压缩包解压软件包图 10;
- 2) 打开解压后文件夹,双击"EmbededRLGPower8358.exe",启动软件;

| 名和 | 家                              | 修改日期            | 类型              | 大小       |
|----|--------------------------------|-----------------|-----------------|----------|
| 1  | data                           | 2023/9/18 14:14 | 文件夹             |          |
|    | de                             | 2023/9/15 17:33 | 文件夹             |          |
| 1  | es                             | 2023/9/15 17:33 | 文件夹             |          |
| 1  | help                           | 2023/9/18 14:14 | 文件夹             |          |
| L  | ja                             | 2023/9/15 17:33 | 文件夹             |          |
| 1  | ru                             | 2023/9/15 17:33 | 文件夹             |          |
| 1  | skindll                        | 2023/9/18 14:14 | 文件夹             |          |
| 1  | Skins                          | 2023/9/18 14:14 | 文件夹             |          |
| 1  | x64                            | 2023/9/18 14:14 | 文件夹             |          |
| 1  | x86                            | 2023/9/18 14:14 | 文件夹             |          |
| 1  | zh-Hans                        | 2023/9/15 17:33 | 文件夹             |          |
| 6  | EmbededRLGPower8358            | 2023/9/18 11:18 | 应用程序            | 567 KB   |
|    | EmbededRLGPower8358.exe        | 2023/9/1 9:47   | XML Configurati | 2 KB     |
| •  | EmbededRLGPower8358            | 2023/9/15 17:32 | Program Debug   | 352 KB   |
|    | EmbededRLGPowerDatabase.sqlite | 2023/9/4 10:47  | SQLITE 文件       | 140 KB   |
| S. | EntityFramework.dll            | 2020/4/16 20:38 | 应用程序扩展          | 4,875 KB |
| S. | EntityFramework.SqlServer.dll  | 2020/4/16 20:38 | 应用程序扩展          | 578 KB   |
|    | EntityFramework.SqlServer      | 2020/4/16 20:38 | XML 文档          | 160 KB   |
|    | EntityFramework                | 2020/4/16 20:38 | XML文档           | 3,651 KB |
| 0  | EnvDTE.dll                     | 2019/3/4 19:24  | 应用程序扩展          | 256 KB   |

图 10: 软件包

#### 3) 主界面如下图 11:

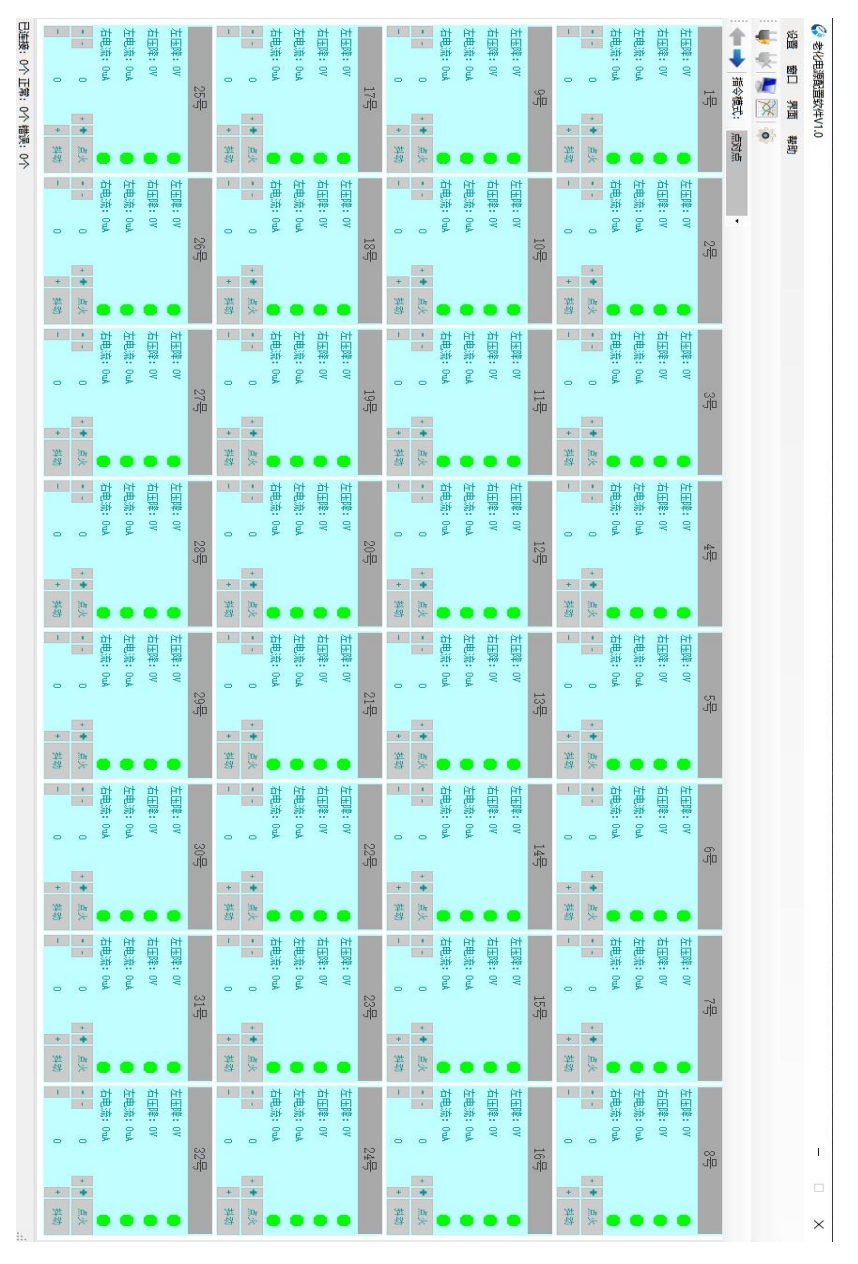

图 11: 主界面

#### 9.3. 软件设置

 1) 安装图示正确连接后,点击软件菜单栏中设置中的串口设置界面如下图 12 所示:

| 🕼 串口设置 |        |        | $\times$ |
|--------|--------|--------|----------|
| 电源板串口  |        |        |          |
| 串口号    | COM8   | $\sim$ |          |
| 波特率    | 460800 | ~      |          |
| 校验     | NONE   | $\sim$ |          |
| 数据位    | 8      | $\sim$ |          |
| 停止位    | 1      | ~      |          |
|        |        |        |          |
| 设置     |        | 取消     |          |

图 12: 串口配置

- 2) 在我的电脑图标上右键选择"属性"→"设备管理器"→"端口"查看连接串口号,并在串口栏中选择相同端口后,点击打开串口图标"♥♥",状态栏的连接图标将从"♥♥",变成"♥♥"。
- 3)点击菜单栏中的"<sup>2</sup>"图标,对模块各参数进行设置如图 13 标定图 14 编号。
- 4)点击菜单栏中的"<sup>1</sup>"图标,可以对模块实时数据情况进行波形采集监 控和保存如图 15。

5)点击菜单栏中" 🌄 "图标,回到参数显示主界面。

| ID号 2 🔹     | 在线         |    |           |         |      |     |    |
|-------------|------------|----|-----------|---------|------|-----|----|
| □ 点火成功阈值    | 500        | +  | uÅ        | 点火周期    | 100  | -   | ms |
| 🗌 维持电流      | 510        | -  | uA        | 点火次数    | 100  | -   | 次  |
| □ 高压ADC比例系数 | 1050       | \$ | v         | 高压阈值    | 1000 | ÷.  | v  |
| □ 左阳ADC比例系数 | 5076       | -  | ٧         | 左压降阈值   | 1000 | -   | ٧  |
| □ 右阳ADC比例系数 | 4905       | +  | ٧         | 右压降阈值   | 1000 | -   | v  |
| □ 左臂ADC比例系数 | 1000       | -  | mA        | 左臂阈值    | 1000 | -   | uÅ |
| □ 右臂ADC比例系数 | 1000       | +  | mÅ        | 右臂阈值    | 1000 | -   | uÅ |
| □ 维持系数K     | 1.0060     |    | <b>\$</b> | 抖动R6值   | 200  | -   | us |
| 🗌 维持系数B     | 0.0000     |    | <b>\$</b> | 抖动R7值   | 100  | -   | us |
| 🗌 抖幅系数      | 1000       | ÷  | v         | 抖动R14值  | 3333 | -   | us |
| 🗌 抖幅初值      | 1.4        | -  |           | 点火关闭时间  | 60   | -   | s  |
| 十           | 2.000      | ÷  |           | 镇流电阻值   | 100  | -   | KΩ |
| □ 抖巾篇Ki     | 0.00000    | 5  | -         | 是否抖动反向  |      | 抖动反 | 向) |
| □ 抖巾篇Kd     | 10.000     | -  |           | 是否开机自启动 |      | 开机自 | 启动 |
| 🗌 键盘选择      | ☑ (√机      | 城  | □触摸)      | 全选      |      |     |    |
| 戦は値         | <b>壶用0</b> | 1  | 言入        | 1       |      |     |    |

图 13: 模块参数设置

| ID号: | 1 | Ξλ |  |  |
|------|---|----|--|--|
|      |   |    |  |  |
|      |   |    |  |  |
|      |   |    |  |  |
|      |   |    |  |  |
|      |   |    |  |  |
|      |   |    |  |  |
|      |   |    |  |  |

图 14: ID 配置

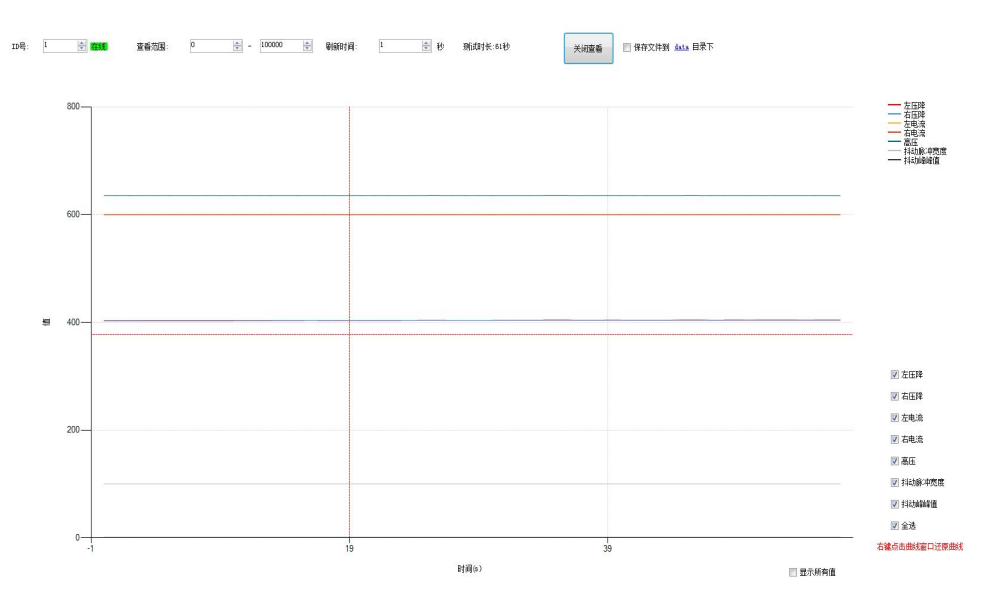

图 15: 波形图界面

#### 9.4. 硬件连接

1) 按照软件设置图示正确连接;

2) 开启电源;

3) 主界面中对应编号信息框将由灰色变成明亮,如下图:16至17所示:

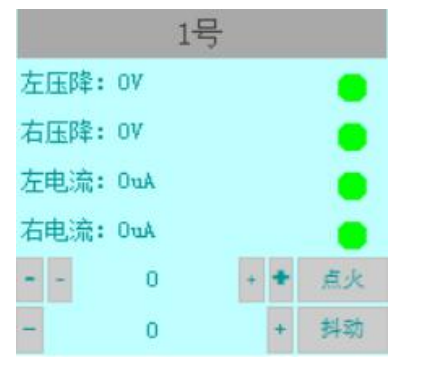

图 16: 未通电状态

|      | 1号点火     | 成功 | ħ |     |
|------|----------|----|---|-----|
| 左压降: | 401.6V   |    |   |     |
| 右压降: | 401.7V   |    |   |     |
| 左电流: | 599. 2uA |    |   |     |
| 右电流: | 600uA    |    |   |     |
|      | 0.6      | +  | + | 关点火 |
| -    | 2.5      | _  | + | 关料动 |
|      |          |    |   |     |

#### 图 17: 通电状态

#### 10. 使用保养及安全维护

- 1) 产品使用安装、连接线路应在断电状态下进行。
- 产品外围连接器、输入/输出配件请使用厂家提供的专用配件,避免因 配件使用不当造成产品损坏。
- 3) 建议定期给产品通一次电,间隔周期为2个月;
- 产品保质期为一年,保修期内非人为操作不当造成产品出现故障厂家 负责免费维修。

#### 11. 运输、贮存

产品应按 GJB 1182 和 GJB 3339 的规定进行防护包装。包装箱应符合 GJB 3339 的要求,并应具有防震、防跌落、防尘和防雨水等功能。包装箱中应包括以下资料:

- 1) 使用说明书;
- 2) 装箱清单;
- 3) 产品合格证;
- 4) 合同或订单中规定的其它技术资料。
- 5) 运输与贮存应按 GJB 1443 的规定进行。